史上最全九种破解Xp登录密码方法 PDF转换可能丢失图片或 格式,建议阅读原文

https://www.100test.com/kao\_ti2020/472/2021\_2022\_ E5\_8F\_B2\_ E4 B8 8A E6 9C 80 E5 c67 472923.htm Windows XP的使用 过程中如果你是一个很容易遗忘的人,那么一定不要忘记在 第一次设置密码的同时创建一张可以恢复Windows XP中的账 户密码的启动盘,它可以让你免去格式化硬盘的烦恼。 从" 控制面板"中找到"用户账户"项,选中自己的账户进入如 图所示的控制界面,我们可以看到左侧任务列表中有一项" 阻止一个已忘记的密码",点击后便可打开"忘记密码向导 ",向导会提示插入一张格式化过的空白磁盘,操作过程中 会让你输入该账户所使用的密码,很快便可以创建一张密码 重设盘。 以后,当我们忘记了账户密码的时候,在没有使用 " 欢迎屏幕 " 登录方式的情况下登录到Windows XP后,按下 "Ctrl Alt Del"组合键,出现"Windows安全"窗口,点击选 项中"更改密码"按钮,出现更改密码窗口。这个窗口中, 将当前用户的密码备份,点击左下角"备份"按钮,激活" 忘记密码向导",按照提示创建密码重设盘。如果 在Windows XP的登录窗口输入了错误的密码,就会弹出"登 录失败"窗口,如果你的确想不起来自己的密码是什么时, 可点击"重设"按钮,启动密码重设向导,通过刚才所创建 的密码重设盘,就可以用这张密码重设盘更改密码并启动系 统。重新设定密码,登录Windows XP. "密码重设盘"的创建 , 含有一定的危险性, 因为任何人都可以使用这一张"密码 重设盘"来登录Windows XP,都可以以该用户的名义进入用 户帐户,操作真正用户所能操作的一切,所以必须将" 密码

重设盘"保存在适当的地方,以防丢失或失泄密。方法1利 用"administrator"(此方法适用于管理员用户名不是 "administrator"的情况)我们知道在安装Windows XP过程中 ,首先是以"administrator"默认登录,然后会要求创建一个 新账户,以进入Windows XP时使用此新建账户登录,而且 在Windows XP的登录界面中也只会出现创建的这个用户账号 ,不会出现"administrator",但实际上该"administrator"账 号还是存在的,并且密码为空。当我们了解了这一点以后, 假如忘记了登录密码的话,在登录界面上,按住Ctrl Alt键, 再按住Del键二次,即可出现经典的登录画面,此时在用户名 处键入"administrator",密码为空进入,然后再修改 "zhangbp"的口令即可。方法2删除SAM文件(注意,此法 只适用于WIN2000) Windows NT/2000/XP中对用户帐户的安 全管理使用了安全帐号管理器 (Security Account Manager, SAM)的机制,安全帐号管理器对帐号的管理是通过安全标 识进行的,安全标识在帐号创建时就同时创建,一旦帐号被 删除,安全标识也同时被删。安全标识是唯一的,即使是相 同的用户名,在每次创建时获得的安全标识完全不同。因此 ,一旦某个帐号被用户名重建帐号,也会被赋予不同的安全 标识,不会保留原来的权限。安全帐号管理器的具体表现就 是%SystemRoot%system32configsam文件。SAM文件是Windows NT/2000/XP的用户帐户数据库,所有用户的登录名以及口令 等相关信息都会保存在这个文件中。 知道了这些,我们的解 决办法也产生了:删除SAM文件,启动系统,它会重建一个 干净清白的SAM,里面自然没有密码了。 不过,这么简单的 方法在XP是不适用的,可能微软以此为BUG,做了限制……

所以现在在XP系统下,即使你删除了SAM,还是不能删除密码,反而会使系统启动初始化出错,从而进入死循环而不能进系统!!方法3从SAM文件中找密码(前提......会使用DOS基本命令就行)在系统启动前,插入启动盘,进入:C:WINNTSystem3Config用COPY命令将SAM文件复制到软盘上。拿到另一台机子读取。这里需要的工具是LC4,运行LC4,打开并新建一个任务,然后依次击"IMPORT

Import from SAM file",打开已待破解的SAM文件,此 时LC4会自动分析此文件,并显示出文件中的用户名;之后 点击"Session Begin Audit",即可开始破解密码。如果密码 不是很复杂的话,很短的时间内就会得到结果。不过,如果 密码比较复杂的话,需要时间会很长,这时我们就需要用下 面的方法了。方法4用其他SAM文件覆盖(前提是你可以得 到另外一台电脑的SAM文件和它的密码……个人觉得是最为 可行的办法)1如上所说,SAM文件保存着登录名以及口令

,那么我们只要替换SAM文件就是替换登录名以及口令了。 不过,这个替换用的SAM文件的"产地"硬盘分区格式要和 你的系统一样(看是FAT32还是NTFS,你自己确认)。最好 这个"产地"的系统没有设密码,安全方面设置没动过(实 际上很大部分的个人电脑都是这样),当然,比较保险的方 式是把XP的[Win NTSystem 32Config]下的所有文件覆盖到[C :Win NTSystem 32Config]目录中(假设你的XP安装在默认分 区C:),2如果得不到别人的帮助(我是说"万一"),你 可以在别的分区上在安装一个XP系统,硬盘分区格式要和原 来的一样,并且请你注意一定不要和原来的XP安装在同一分 区!在开始之前,一定要事先备份引导区MBR,备份MBR的 方法有很多,使用工具软件,如杀毒软件KV3000等。装完后 用Administrator登陆,现在你对原来的XP就有绝对的写权限 了,你可以把原来的SAM考下来,用10PHTCRACK得到原来 的密码。也可以把新安装的XP的Win NTSystem 32Config下的 所有文件覆盖到C:Win NTSystem 32Config目录中(架设原来 的XP安装在这里),然后用KV3000恢复以前悲愤的主引导 区MBR,现在你就可以用Administrator身份登陆XP了。[2号 方案我自己都觉得麻烦,还是1号:叫别人帮忙比较好......] 「另外,据说C:windows epair 目录下的SAM是原始版本的,

可以用它来覆盖 system32下的这个 SAM,这样就可以删除现 在的密码,而恢复到刚开始安装系统时的密码了。如果这个 密码为空,岂不是.....」100Test 下载频道开通,各类考试题 目直接下载。详细请访问 www.100test.com